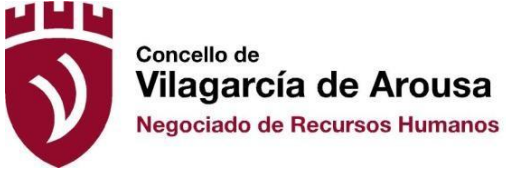

## INSTRUCCIONES DE PAGO DE TAXA

Taxas correspondentes ao proceso selectivo ao que se presenta: Grupo A1 e A2: 31,55€

1. **Oficina Virtual Tributaria** do Concello de Vilagarcía: https://ovt.vilagarcia.gal/ga/360600/AVILAGARCIA:

Primeiro paso: acceder mediante o apartado de "Pagar Taxas".

Segundo paso: autoidentificarse (Só exixe o DNI en caso de que o cidadán xa estea de alta na base de datos).

Terceiro paso: pinchar en "Expedición de Documentos".

Cuarto paso: pinchar en "Procedemento de selección".

Quinto paso: seleccionar o Grupo ao que se vai presentar de acordo a praza na que estivese interesado.

Sexto paso: abonar o importe pagando coa tarxeta bancaria ou descargando o documento de pago bancario.

2. Solicitando o documento de pago bancario mediante o envío dun **correo** electrónico a <u>tesoureria@vilagarcia.gal</u> indicando os seguintes datos:

Nome e apelidos.

DNI.

Enderezo completo con código postal.

Proceso selectivo.

Teléfono de contacto.

Correo electrónico.

3. **Presencialmente**, na Tesourería Municipal, ou en Rendas, poderá solicitar o documento de pago bancario para poder acudir ao banco a realizar os pagamentos correspondentes.

O xustificante de pagamento deberá presentarse coa Instancia

## **Desestimento:**

As persoas que desisten da solicitude, terán dereito á devolución do 100%, si se efectua dentro dos cinco días seguintes á data de entrada no Rexistro.

Si se efectuase con posterioridade ó prazo indicando e antes da publicación de lista de admitidos, terán dereito a devolución do 50%.

Si se efectúa con posterioridade á publicación da lista de admitidos non terá dereito a devolución algunha.